## การเข้าใช้ระบบอักซราวิสุทธิ์ ในการตรวจสอบการคัดลอกงานนิพนธ์ สำหรับนักศึกษา

ส่วนที่ 1 ขั้นตอนการลงทะเบียนใช้งานอีเมล (RUmail) สำหรับนักศึกษา

- 1. เข้าสู่หน้าแรกของระบบลงทะเบียนได้ที่ >> http://www3.ru.ac.th/rumail
- 2. คลิกที่ปุ่ม ลงทะเบียนRumail

ข้อมูลในการลงทะเบียน Register Rumail

| 1. while any http://mail.google.co                                                                      | m โดยการเข่าไข่งานไปเราเป็นที่ เปิดนักดักขาเร็กบาลแ่ ru.ac.th เพิ่ม แต่วิหามหัวอ pass          |
|----------------------------------------------------------------------------------------------------|------------------------------------------------------------------------------------------------|
| 2. tunnententententententententententententen                                                           | inuflainnessus shartabluessen pass de tadecenteurefu taefeit 2 unaburrikefutnisideu pass etu   |
| nsuser update fusiafu wfa ifonindi<br>© email saonts Active wfo<br>© email saonts failsi Active (tatss: | ม นักสักรู เขามารอสัมหา สาธารัสนักสักษามอรถุ สอานอ ร่า สามารอไฟอัณสรีเล่มสำหร้อยัง โดยที่<br>+ |
|                                                                                                    |                                                                                                |

กรอกข้อมูลให้ถูกต้องและครบถ้วน จากนั้นคลิกปุ่ม ลงทะเบียน

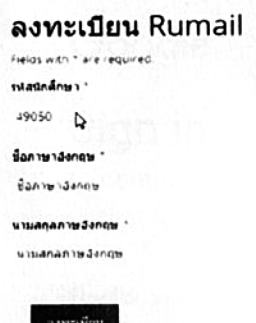

 ระบบจะแจ้งข้อมูลอีเมลแอดเดรส และ รหัสผ่านเพื่อเข้าระบบในครั้งแรก ซึ่งในขั้นตอนนี้ <u>นักศึกษา</u> ควรบันทึกภาพเก็บไว้เพื่อป้องกันการลืมรหัสผ่าน

ข้อมูลในการลงทะเบียนของคุณ 4205025259 Songwut Chaisamut

| ssimindows 4.            | 205025254                                                                                                    |
|--------------------------|----------------------------------------------------------------------------------------------------|
| Ban water ar nat         | ungwur .                                                                                                    |
| นามสกุลภาษสะกฎษ 🤆        | Nesatur I                                                                                                    |
|                          | 0432328 TenneshezzerKuskahda                                                                                                    |
|                          |                                                                                                    |
| and in the second        |                                                                                                    |
| A DECEMBER OF            | The second second second second second second second second second second second second second second second s                                                                                                    |
| така сарбыте ма́зна      | หรือ สายรูป หรือ มันทึก หลังพานจากระบบ เสือไข่หลังหายที่สายผลไม่ในการเข้าระบบอย่าง                                                                                                    |
| 142.0 . 162 (14 8 2 N 20 | and sugar a successive set and a successive successive succes |
|                          |                                                                                                    |

 จากนั้นให้นักศึกษาเข้ามาตรวจสอบสถานะของอีเมล โดยเข้าหน้าหลักของระบบ จากนั้นกรอกรหัส นักศึกษาแล้วกดปุ่ม Enter

| รมัสนักศึกษา  | E-mail                   | ชื่อภาษา<br>อังกฤษ | ນານສຸດຸລການ<br>ອັງກຽນ | สถานะ           |
|---------------|--------------------------|--------------------|-----------------------|-----------------|
| 914060045     |                          |                    | 1                     |                 |
| 914060045     | 14060845@rumail.ru.ac.th |                    |                       |                 |
| 🤣 email ของคุ | ณ Active แล้ว            | :                  | สามารถเข้า            | ใช้งานได้       |
| 🖨 email ของคุ | ณ ยังไม่ Active (รอระบ   | u) :               | ยังไม่สามาร           | รถเข้าใช้งานได้ |

 เมื่อ email อยู่ในสถานะ Active แล้ว นักศึกษาสามารถเข้าไปงานอีเมลได้ผ่านหน้าอีเมลของ Google >> <u>http://mail.google.com</u> โดยใช้อีเมลแอดเดรส และรหัสผ่านที่ได้รับจากระบบ (ครั้งแรก Gmail อาจจะแจ้งว่ารหัสผ่านไม่ถูกต้อง ให้ลองป้อนอีกครั้งหนึ่ง) จากนั้นระบบจะให้เปลี่ยน รหัสผ่าน ซึ่งนักศึกษาสามารถตั้งรหัสผ่านใหม่ได้ด้วยตนเอง

| Google                                                        |                                                                                                    |
|---------------------------------------------------------------|----------------------------------------------------------------------------------------------------|
| Sign in                                                       |                                                                                                    |
| to continue<br>ป้อนชื่ออีเมล (ใส่ส                            | orumail.ru.ac.th ด้วย)                                                                                         |
|                                                               | ar fers fælde 1951 Oktorendelsen af en en en sen en en en en en en en en en en en en e                         |
| Email or phone                                                |                                                                                                    |
| Email or phone 5562564456@rumail.ru.ac.th                     | And a second second second second second second second second second second second second second second second |
| Email or phone<br>5562564456@rumail.ru.ac.th<br>Forgot email? | Han and a                                                                                                    |

## <u>ส่วนที่ 2</u> ขั้นตอนการเข้าใช้ระบบอักษราวิสุทธิ์

7. เมื่อนักศึกษาได้สมัคร email (@rumail.ru.ac.th) สำเร็จแล้ว

ให้เข้าเว็บไซต์อักขราวิสุทธิ์ http://plag.grad.chula.ac.th/ เมื่อเข้าสำเร็จจะปรากฎตามภาพด้านล่าง

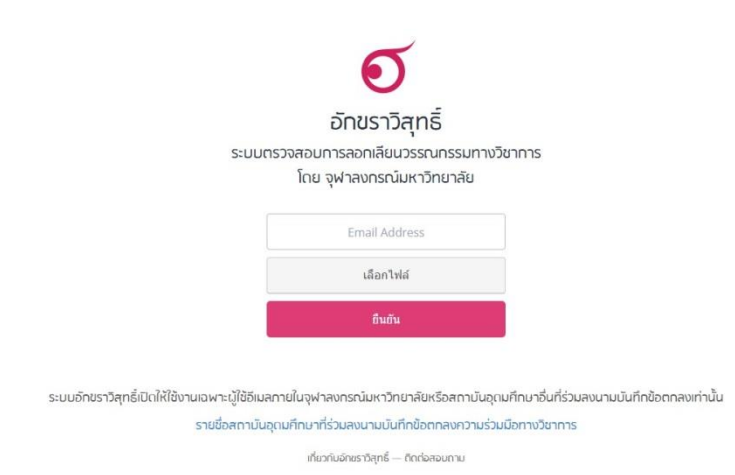

8. ให้กรอกข้อมูลดังนี้

2.1 **ช่องอีเมล์** ให้กรอก<u>อีเมล์ที่ได้รับกับทาง @rumail.ru.ac.th ไว้เท่านั้น</u> ยกตัวอย่างเช่น <u>601001000@rumail.ru.ac.th</u>

 2.2 เลือกไฟล์ ให้เลือกไฟล์งานวิทยานิพนธ์ หรืองานนิพนธ์อื่น ที่ต้องการตรวจสอบการคัดลอก โดยที่ใช้ตรวจสอบนั้นจะต้องเป็นไฟล์ PDF หรือ เอกสาร WORD (.doc หรือ .docx) เท่านั้น ขนาดไม่เกิน
200 MB

จากนั้น<u>กดปุ่มยืนยัน</u> จะปรากฏข้อความนี้

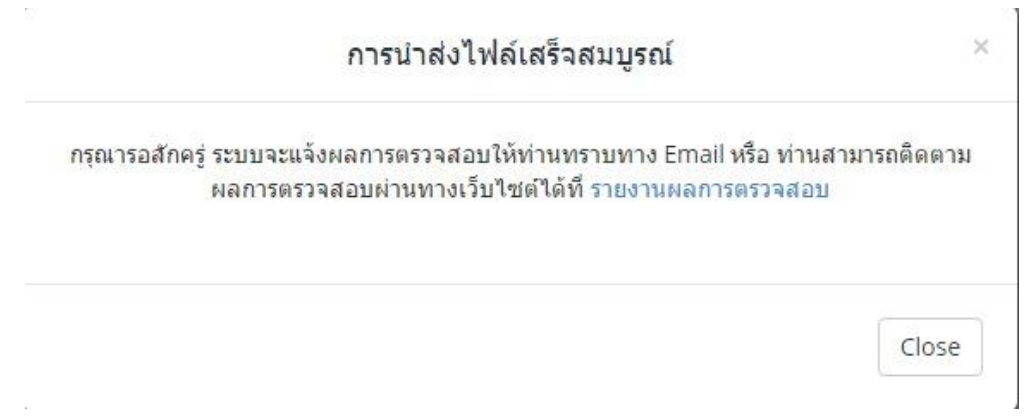

## ระบบจะแจ้งผลการตรวจสอบผ่าน 2 ช่องทางคือ

- 9.1 ช่องทางอีเมล์ที่ท่านกรอกไว้กับระบบ โดยให้กลับไปตรวจสอบที่อีเมล์ของท่าน (@rumail.ru.ac.th) ให้ตรวจสอบที่กล่องข้อความ หรือ INBOX เมื่อได้รับเมล์แล้วให้คลิ๊ก ลิงค์ที่อยู่ในเมล์ จะได้รับผลการตรวจสอบจากระบบ
- 9.2 ทางเว็บไซต์ โดยหลังจากกดปุ่มยืนยันส่งข้อมูลไปแล้วให้กดที่ลิงค์ <u>รายงานผลการ</u> <u>ตรวจสอบ</u> ให้รอการประมวลผลประมาณ 5 นาที ให้กดปุ่ม REFRESH (F5) อีกครั้ง ข้อมูลกการตรวจสอบก็จะปรากฎ <u>กรณีถ้าระบบยังตรวจสอบไม่สำเร็จ</u> ให้กดปุ่ม REFRESH (F5) ไปเรื่อย จนกว่าได้รับข้อมูลการตรวจสอบ

## 10. เมื่อผลการตรวจสอบเสร็จเรียบร้อย จะได้ผลดังนี้

| Plagia      | rism Checking Rep                                                                                                    | ort                                                                                                    |          |                              |                           | 🖨 Print Report                                                                                                    | View Full Document                                                                                                    |
|-------------|----------------------------------------------------------------------------------------------------|----------------------------------------------------------------------------------------------------|----------|------------------------------|---------------------------|----------------------------------------------------------------------------------------------------|----------------------------------------------------------------------------------------------------|
| Created on  | May 8, 2017 at 10:38 AM                                                                                                    |                                                                                                    |          |                              |                           |                                                                                                    |                                                                                                    |
|             |                                                                                                    |                                                                                                    |          |                              |                           |                                                                                                    |                                                                                                    |
| Submiss     | ion Information                                                                                                    |                                                                                                    |          |                              |                           |                                                                                                    |                                                                                                    |
| ID          | SUBMISSION DATE                                                                                                    | SUBMITTED BY                                                                                                   | ORGAN    | IZATION                      | FILENAME                  | STATUS                                                                                                    | SIMILARITY                                                                                                    |
| 478511      | May 8, 2017 at 10:38 AM                                                                                                    | 200-00-00-0                                                                                                    |          | - Marriel and                | 1                         | Complete                                                                                                    | 57.97%                                                                                                    |
|             |                                                                                                    |                                                                                                    |          |                              |                           |                                                                                                    |                                                                                                    |
| Match O     | verview                                                                                                    |                                                                                                    |          |                              |                           |                                                                                                    |                                                                                                    |
| Show 10     | • entries                                                                                                    |                                                                                                    |          |                              |                           | Search:                                                                                                    |                                                                                                    |
| NO.         | A TITLE                                                                                                    |                                                                                                    | AUTHOR(S | )                            |                           | ÷ SIMIL                                                                                                    | ARITY INDEX                                                                                                    |
| 1           | - the set with a solid                                                                                                    | and with the disk of a l                                                                                       | -        | -                            | สถาบันบัณฑ์               | ดพัฒนบริหารศาสตร์                                                                                                    | 57.21 9                                                                                                    |
|             |                                                                                                    | and contract - Respect                                                                                         |          |                              |                           |                                                                                                    |                                                                                                    |
| 2           | an of the low owners                                                                                                    |                                                                                                    |          |                              | มหาวิทยาลัย               | เกษตรศาสตร์                                                                                                    | 0.24 %                                                                                                    |
|             | the segment                                                                                                    |                                                                                                    |          |                              |                           |                                                                                                    |                                                                                                    |
| 3           | a sheaf and along the state of the                                                                                                    | Constitution in the second second second second second second second second second second second second second | -        | Par.                         | มหาวิทธาลัย               | ธนบุรี                                                                                                    | 0.23 %                                                                                                    |
| 4           | Table with the last of                                                                                                    |                                                                                                    | -        | -                            | มหาวิทธาลัย               | เกษอรศาสคร์                                                                                                    | 0.17 %                                                                                                    |
|             | And the second second s | New Street of Street                                                                                           |          |                              |                           |                                                                                                    |                                                                                                    |
| 5           | and solve and the set                                                                                                    |                                                                                                    | -        |                              | มหาวิทยาลัย               | เกษตรศาสตร์                                                                                                    | 0.10 %                                                                                                    |
|             | ount ( nebu onnee                                                                                                    |                                                                                                    |          | 20                           |                           |                                                                                                    |                                                                                                    |
| NO.         | TITLE                                                                                                    |                                                                                                    | AUTHOR(S | )                            | SOURCE                    | SIMI                                                                                                    | ARITY INDEX                                                                                                    |
| Showing 1 t | o 5 of 5 entries                                                                                                    |                                                                                                    |          |                              |                           | First Previ                                                                                                    | ous 1 Next Last                                                                                                    |
|             |                                                                                                    |                                                                                                    |          |                              |                           |                                                                                                    |                                                                                                    |
| Match D     | etaiis                                                                                                    |                                                                                                    |          |                              |                           |                                                                                                    |                                                                                                    |
| TEXT FROM   | I SUBMITTED DOCUMENT                                                                                                    |                                                                                                    |          | TEXT FROM SOURCE             | DOCUMENT(S)               |                                                                                                    |                                                                                                    |
| -           |                                                                                                    | Provide States                                                                                                 | -        | and states                   | det besterditered         | and the particular                                                                                                    | Section of the local division of the local division of the local d |
| _           |                                                                                                    |                                                                                                    |          | and the second               | And the system is         | And Address of the Address of the Ad | and and the second                                                                                                    |
|             |                                                                                                    |                                                                                                    |          | aller alle have              | Chille in                 |                                                                                                    | Charles and the second                                                                                                    |
| -           | and the state of the                                                                                                    | in the local division in the state                                                                             | -        |                              | Sandy Sands               |                                                                                                    | r dallars<br>Isari - Norresser                                                                                                    |
|             |                                                                                                    |                                                                                                    |          | sense dates                  | Statements in succession  | Aller & Aller                                                                                                    | a summer                                                                                                    |
| and the     | the second second second                                                                                                    | and the second second                                                                                          |          | and a strength of the second | contraction in the second | tar 110 - Longer and                                                                                                    | a of a fight                                                                                                    |
|             |                                                                                                    |                                                                                                    |          | -                            | And in case of            | and the second                                                                                                    |                                                                                                    |
|             |                                                                                                    |                                                                                                    |          |                              | 10000                     | the second second                                                                                                    |                                                                                                    |
|             |                                                                                                    |                                                                                                    |          | the second states            | And the second second     | and a second second                                                                                                    |                                                                                                    |
| -           | and the second second                                                                                                    | and the second states of                                                                                       | -        |                              | California and            | C. And the last of                                                                                                    |                                                                                                    |
|             |                                                                                                    | and the second states of the                                                                                   |          |                              | starting with a star      |                                                                                                    | statute in                                                                                                    |
| -           |                                                                                                    |                                                                                                    |          |                              |                           |                                                                                                    |                                                                                                    |
|             |                                                                                                    |                                                                                                    |          |                              | and industrial            | -                                                                                                    | and the local data                                                                                                    |
|             |                                                                                                    |                                                                                                    |          |                              |                           |                                                                                                    |                                                                                                    |

10.1 Submission Information เป็นรายละเอียดของงานนิพนธ์ที่ถูกตรวจสอบ โดยให้ดูที่ช่อง SIMILARITY INDEX คือ จำนวนเปอร์เซ็นต์ที่เหมือนกับงานนิพนธ์ของคนอื่น จากตัวอย่างด้านบนได้ ค่า 57.97% หมายความว่า ไฟล์ตัวอย่างนี้มีการคัดลอกงานนิพนธ์อื่นถึง 57.97%

10.2 Match Overview คือ ชื่องานนิพนธ์ของคนอื่น ที่เหมือนไฟล์งานนิพนธ์ที่เราใช้ตรวจสอบ

10.3 Match Details คือ รายละเอียดข้อความที่เหมือนกันในไฟล์งานนิพนธ์ที่เราตรวจสอบกับงาน นิพนธ์ของคนอื่น